# **10** 道具箱を利用する

## 道具箱のガイド(おもな機能と掲載ページ)

道具箱の概要

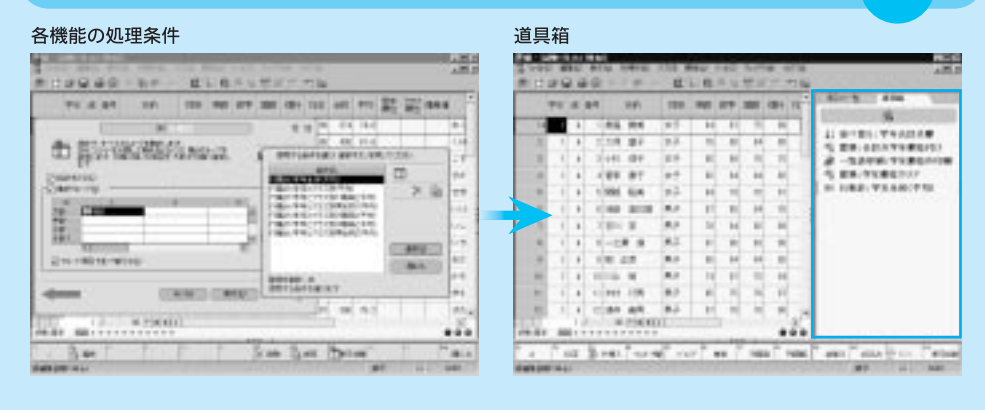

道具箱を開く/閉じる

\*\* 中林 + 明 /

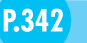

P.340

| 4<br>1)<br>1)<br>1) |
|---------------------|
| 10<br>27<br>10      |
| 2<br>(1)            |
|                     |
|                     |
|                     |
|                     |
| 1.1                 |
| 1.00                |
| 4                   |
|                     |
| -                   |
|                     |
|                     |

| 1  | - |    | 84    | 1041  | 188 | -    | -    | -    | (8)  | 11 | 1.801.2               | 100          |
|----|---|----|-------|-------|-----|------|------|------|------|----|-----------------------|--------------|
| 14 |   |    | 1.84  | 10.4  | *1  | 11   | - 11 | -    | -    |    | and the second second |              |
| 10 |   | +  | 1,114 | 81    | 2.4 | - 11 | - 81 | - 14 |      |    | 1                     | NOT WALLARD  |
|    | 1 |    | 3 441 | 44    | 24  |      | . 84 | . 10 | . 11 | 14 | 4 - 24                | AND TO BRAND |
|    | - |    | 1.88  | 81    | ++  |      | H    | . 44 | - 44 |    | 1 88/                 | THE BETTY    |
|    |   |    | 1.986 | 6.4   | 22  | 10   |      |      |      | -  | 11.118.8              | WARRING TR   |
|    |   |    | 1040  | 10.00 | 4.0 | 1    |      | 14   | . 10 |    |                       |              |
| 1  | 1 |    | 180   |       | 8.0 | 14   | ы    |      | - 14 |    |                       |              |
|    |   |    | 1-2   |       | 4.1 |      |      | - 10 | - 14 | 4  |                       |              |
|    |   |    | 100.0 | 18    | 8.0 |      | - 84 | - 64 |      |    |                       |              |
|    | 1 |    | 10.00 |       | 4.0 | 14   | 1    | -    | - 14 |    |                       |              |
| -  | 1 |    | 1.000 | 100   | 80. | 1.0  | 1.0  | 1    | 1    |    |                       |              |
| -  | - |    | 12.84 | 44.   | 8.5 | 1    |      | 1    | -    |    |                       |              |
| c  |   | 10 | 1.1.1 | 200   | 1   |      |      |      |      | 20 |                       |              |

#### 道具箱に処理条件を登録する

**P.344** 

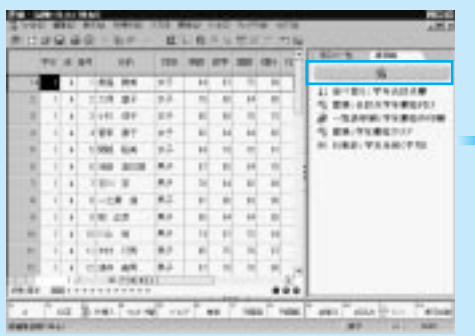

#### [道具箱に条件を登録]画面

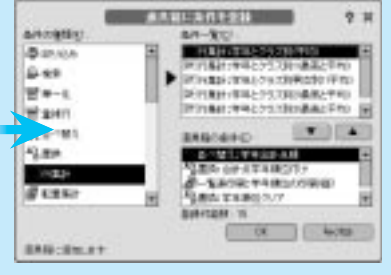

## 道具箱の処理条件を実行する

**P.346** 

P.347

| 100 |     |    | 10  | -       | -     | Ľ   | 1.0 | 140  | 100  |      | -<br>           |
|-----|-----|----|-----|---------|-------|-----|-----|------|------|------|-----------------|
|     | 74  |    | 84  |         | 1991  | 188 | -   | -    | -    | -    | 1 BUCK 100 1    |
| 14  | 1   | 8  |     | **      | 10.4  | 145 | 11  | = 11 |      | 10   | 1               |
| 3.  | . 1 | ٠  |     | 218     | 87    | 7.4 |     | - 81 | - 14 |      | S TR ADATABLE   |
|     | . 1 |    | - 3 | 141     | 44    | 24  |     | . 81 | 1.00 | 11   | #               |
|     | 4   | 4  |     | **      | 81    | ++  |     | H    | . 44 | 4    | 4 E8/71867//    |
|     | 1   |    |     | inter i | 6.4   | 12  | 1   | - 10 |      | 10   | OCTOBEL PRANCES |
|     | -   |    |     | -       | 10.00 | 4.0 | 1   |      | - 14 | - 10 | IN DRY WALLSONS |
|     | 1   |    |     | -       | 8     | 8.0 | 1   | - 84 | -    | - 14 | 1               |
|     | - 1 |    |     |         |       | 4.1 |     |      | - 84 |      | 1               |
| -   |     |    | 1   |         |       | 8.0 | 1.0 | - 84 | - 44 |      |                 |
| -   | 1   |    |     | -       |       | 8.0 | 1 N | - 11 | - 10 | 16   | 1               |
| -   | - 6 |    |     | ***     | 100   | 80  | 1.0 | 1.14 | 1    | 100  |                 |
|     | 1   |    | e   | :84     | 44    | 8.5 | 1   |      | 1    |      | *               |
| Ξ.  |     | 11 | 1   |         | 2000  | 11  |     | 100  |      | - 22 | £1              |

## 道具箱の処理条件の並び順を変更する

#### 変更前の道具箱

|    | <b>1</b> 4 | *   | -  |      | 11     | 188 | . 1947 | -    | -    | (8)  | 11   | 1000   |     |       |                  |
|----|------------|-----|----|------|--------|-----|--------|------|------|------|------|--------|-----|-------|------------------|
| 14 |            | 4   |    | **   | M4 .   | *1  | - 11   |      |      |      |      | 11.000 | -   |       |                  |
| R. | . 1        | ÷   |    | 1.4  | 81     | 7.4 | - 11   | - 80 | - 14 |      |      | 1.00   |     | 1110  |                  |
|    | 1          |     | 3  | ++1  | 44     | 24  |        | . 81 | 1.10 | . 11 |      | 8-3    | 241 | 6.793 | 10.010           |
|    | - 6        | 4   |    | **   | 81     | ++  |        | H    | . 44 | . 41 |      | 31.118 | 819 | 8.840 | 1.01             |
| R  | 1          |     |    | see. | 64     | 22  | H      | - 11 |      |      |      | 01 118 | 819 | LIPS  | <pre>xm(*)</pre> |
| R. | 1          |     |    | -    | 10.00  | 8.0 | 1      |      | 14   | . 6  |      | 120.88 | 124 | ****  |                  |
| 6  | 1          |     |    | -    | 8      | 8.0 | 10     | H    |      |      |      |        |     |       |                  |
|    |            |     |    |      | 1.8    | 41  |        |      |      |      |      |        |     |       |                  |
| 9  | . 1        | +   |    | 10.0 |        | 8.0 |        | - 84 | - 64 |      |      |        |     |       |                  |
| 2  | 1          |     |    | -    |        | 8.0 | 1      | 1    | - 12 | - 14 |      |        |     |       |                  |
|    | 1          |     |    | ***  | 100    | 80  | 1.0    | 1.14 | . 14 | 1    |      |        |     |       |                  |
| 6  |            | +   | e  | :84  | 44.    | 8.2 | 1      | 1    | 1    |      | 1.74 |        |     |       |                  |
| c  | _          | .11 | 1. |      | 296.60 |     |        |      |      | 1.1  | 2.7  |        |     |       |                  |

| ĥ | 1  |            | 1.4 | 10-1- | 10-  | 11  | 1.0  | 16.74 | +    |      | 1.  |                               |
|---|----|------------|-----|-------|------|-----|------|-------|------|------|-----|-------------------------------|
|   |    | <b>†</b> 4 |     | -     | 1041 | 188 | -    | -     | -    | (8)  | 11  | CREATE AND ADDR               |
| - | 14 |            |     | 1.64  |      | *1  | 11   |       | -    | -    | -18 | Statistics Measurements       |
|   | 1  | . 1        |     | 1,11  |      | 2.4 | - 11 | - 80  | - 14 | -    |     | THE PROPERTY AND A            |
|   |    | 1          |     | 244   | 494  | 24  |      | . 61  | 1    | 1    | -14 | #                             |
|   |    | 4          |     | 1.88  | 87   | **  |      | - H   | . 44 | - 44 |     | N 28/04#87/7                  |
|   |    | - 1        |     | 1.500 | 10.0 | 22  | 10   | 1     | -    | 1    |     | HINKE WEARCHS                 |
|   |    | 1          |     | 1040  | 1000 | 8.0 | 1    |       | 14   | . 10 |     | N 180. VALUELEVA              |
| 1 | 1  | 1          |     | 100   |      | 8.0 | 14   | H     | - 81 | - 14 |     | Contract of the second second |
|   |    | 1          |     | 1-2   | * *  | 41  |      |       | - 10 | - 14 | - 1 |                               |
|   | +  | . 1        |     | 100   | 10   | 8.0 |      | 14    | - 64 |      | -   |                               |
|   | -  | 1          |     | 10.00 | 10   | 8.0 | 14   | 1     | . 10 | 14   |     |                               |
|   |    | 1          |     | 1.00  | 100  | 8.7 |      | 1.0   | . 14 | 1    |     |                               |
|   | 1  | 1          | 1   | 0.00  | 44   | 84  | P    | . *   | . 1  | -    | 1   |                               |

#### 道具箱から処理条件の登録を解除する

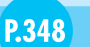

#### 右メニューで登録を解除

|    | 10  | 8) | 84  |      | 1141   | 188 | -    | 87   | -    | (8)  | 11 | CREATE AND A                                                                                                    |
|----|-----|----|-----|------|--------|-----|------|------|------|------|----|----------------------------------------------------------------------------------------------------|
| 14 |     |    |     | **   | 114    | *1  | 11   | - 11 |      |      |    | No. of the local division of the local division of the local divis |
| R. |     | +  |     | 1.4  | 81     | 7.4 | -    | - 81 | - 14 |      |    | S TR ADATA PARTY                                                                                                    |
| 3  | . 1 |    | 1   | 441  | 41     | 24  |      | . 81 | 1.10 | . 11 |    | #                                                                                                    |
|    | 4   | 4  | . 4 | **   | 81     | **  |      | H    | . 44 | . 41 |    | 4 BR/91867/7                                                                                                    |
|    | 1   |    |     | and. | 64     | 22  | 10   | - 11 |      | . 11 |    | 0.1188.93.88(7.0)                                                                                                    |
|    |     |    |     | -    | 10.00  | 8.0 | 1    |      | 14   | . 6  |    | ATTREE TACTORNEY                                                                                                    |
|    | 1   |    |     | 8-   | 8      | 8.0 | - 24 | н    |      | . 81 |    | (contrary)                                                                                                    |
|    |     |    | 1   |      | 1.1    | 41  |      |      |      |      |    | COLUMN TWO IS NOT                                                                                                    |
| +  | . 1 | +  |     | 10.0 |        | 8.0 |      | - 14 | - 64 |      |    |                                                                                                    |
| -  | 1   |    | -   | 1.0  |        | 8.0 | 14   |      | - 11 | . 11 |    |                                                                                                    |
|    | 1   |    |     | ***  | 100    | 8.7 |      | 1    | . 14 | 1    |    |                                                                                                    |
| π. |     |    | e   | :84  | 44     | 8.2 | . 11 | . 11 |      |      |    |                                                                                                    |
| 1. | -   | 14 |     |      | 296.60 |     |      |      |      |      | 24 |                                                                                                    |

#### [道具箱に条件を登録] 画面で解除

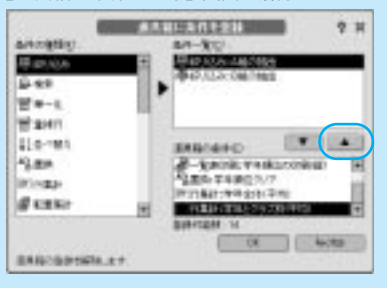

C H A P T

E R

## 道具箱の概要

[表示]→[項目の一覧/道具箱] 分割ボタン

概要

[道具箱] は並べ替え、絞り込み、行集計、一覧表印刷など桐の各機能のなかで保存した 処理条件を一箇所にまとめて、ワンタッチで実行できるようにした機能です。使用する機 会の多い処理条件を[道具箱] に登録すると、並べ替え、絞り込みなどの機能を呼び出さ ずに処理を行なうことができます。

[道具箱]には、桐の各機能の処理条件を混在して登録することができます。たとえば、 「並べ替え→置換→一覧表印刷」のように異なる処理を続けて実行する場合でも、[道具箱] でそれぞれの処理条件名を順番にクリックするだけで、作業を完了することができます。毎 日行なうような定型的な処理の条件を[道具箱]に登録しておけば、[道具箱]だけで作業 することができます。

|    | ## | 12 | -   |       | Em            | 1281       | 14  | 87   | 1485 | -    | tt.* | 855-8     | 27.00                                        |                |
|----|----|----|-----|-------|---------------|------------|-----|------|------|------|------|-----------|----------------------------------------------|----------------|
| 1. | 1  | .4 | 1   | 泉區    | 読用            | <b>立</b> 于 | -64 | - 40 | 3    | . 69 |      |           |                                              |                |
| 2  | 1  | A  | 3   | 大學    | 11子           | <b>京</b> 子 | 39  | - 18 | 84   | 80   |      | 11. 建气管注  | い学年合計                                        | 2.85<br>10.401 |
| -2 | 1  | ٨  | 2   | -145  | 87            | άŦ         | 65  | - 08 | 3    | 15   |      | 8-1.6     | 日本 二日 日本 日本 日本 日本 日本 日本 日本 日本 日本 日本 日本 日本 日本 | 206            |
| 4  | 1  | A  | 4   | 88.   | 1 <b>9</b> .7 | ŧŦ.        | 92  | 24   | H    | - 82 |      | 43 XH-7   | 年間値グリン                                       | ,              |
| 5  | 1  | A  | 5   | MIL   | 1A            | άŦ         | 04  | 79   | 75   | 11   |      | [P] 行集計:  | 学年全体()                                       | PRO            |
|    | 1  | A  | 6   | 1601  | 10.01         | 8.7        | 67  | 15   | 14   | 15   |      | PI ITRET- | *#5333                                       | 798.7          |
| 7  | 1  | A  | T   | 1111  | Ξ             | 两子         | 18  | 54   | 82   | 10   |      |           |                                              |                |
|    | 1  | ٨  | 8   | -2.8  | 18            | 两子         | 58  | 18   | 82   | 80   |      | 1         |                                              |                |
|    | 1  | 4  | - 9 | R 2   | 10            | 男子         | 85  | - 84 | - 84 | 15   |      |           |                                              |                |
| 19 | 1  | A  | 10  | ALE . | 76            | 两子         | 14  | - 83 |      | .84  |      |           |                                              |                |
| 11 | 1  | A  | -11 | *#1   | 行务            | 两子         | 66  | 75   | . 36 | - 87 |      |           |                                              |                |
| 12 | 1  | Å  | 段   | 84    | 過用            | 弗子         | 67  | . 28 | 31   | 16   |      |           |                                              |                |
| 84 |    | d, | ·   | 30    |               |            |     |      |      |      |      |           |                                              |                |

処理条件名を順番にクリックするだけで複数の処理を行なうことができる

#### 道具箱の準備

[道具箱]を使うには、つぎのふたつのステップで準備します。

- 事前に並べ替えや行集計などの各機能のなかで、処理内容に条件名をつけて保存して おきます(処理条件に名前をつけて保存)。
- 使用したい処理条件を [道具箱] に登録します (P.344)。

| 条件の種類の                                          | 8/H                                                                        | 5     |
|-------------------------------------------------|----------------------------------------------------------------------------|-------|
| 局18930000<br>品195章<br>留1年—11:                   | ● 「中国社会社会」<br>● 「中国社会社会」<br>● 「中国社会社会」                                     |       |
| 留 重相行<br>41 至べ留え<br>43 重約<br>101 行事計<br>書 40回集計 | は具称の条件を)<br>本語が各部語の目的を<br>「語意味会計点学年後的付け<br>通行の影子を学びための目的なか<br>本語意味を非確定のです。 | • • • |
| eAmerica                                        | 数据#1回数 14<br>                                                              |       |

## 道具箱の実行

[道具箱] に登録されている処理条件名をクリックするだけで、処理が実行されます。絞り 込みや行集計、一覧表印刷などの機能をメニュー操作で呼び出す必要はありません。実行 の詳細については、P.346 を参照してください。

## 道具箱の並び順の変更

複数の異なる処理を続けて実行するときは、あらかじめ[道具箱]の処理条件を実行した い順番に並べておくと、操作ミスを少なくすることができます。並び順の変更の詳細につ いては、P.347を参照してください。

## 道具箱の登録の解除

不要になった処理条件は、[道具箱]の登録を解除します。登録の解除の詳細については、 P.348 を参照してください。

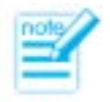

- 各機能での処理条件の保存方法については、それぞれの機能の章を参照してください。
   たとえば、並べ替えの処理条件(並べ替え条件)の保存は、「並べ替え条件の保存」の項を参照してください。
- 各機能で保存した処理条件の名前を変更したり、処理条件を削除したりしたときは、 道具箱から登録を解除する必要があります。

# 道具箱を開く/閉じる

[表示] → [項目の一覧/道具箱] 分割ボタン

機能

 「道具箱」を開きます。 [道具箱]を閉じます。 [道具箱] タブ . . . 100 節 白梁星 華助 人口的 小 購 计微共正型分析 口論 HER-N KAR 22 1 24 性的 英語 約字 函語 4844 性 5.81 人 1 見稿 接角 女子 64 67 76 44 41. 前べ世人:学年自职点期 2.5.保 漏子 由子 10 68 34 10 A 48. 武策(合計点学年期装付) 2 2018 (#7 **弁**子 85 65 78 75 x 第一覧表印刷 21 単位の印刷 4. 変換・字年期後29ア 4 98 87 前子 87 \$4 194 4 A 12 34) 行集禁:学年全体(平均) S MILLIA 22 14 79. 75 81 A |4| 行生計:学年とクラス 第6平式0 ober incom **R**2 81 (05.) 114 78 . A -分割ボタン . 1 111 2 開ラ 10 64 07 10 例子 . . 8 - 2 # 道 81 85 80 10 87 18 28 85 -84 . 84 11 15 动动法 推 男子 34 87 78 -84 A 75 11 1412 158 947 16 26 83 11 1 A 3 A 12 酒中 高門 男子 \$7 18 18 12 44 17 20 - 18 21 -... THE BONNAL SOLVER FOR THE THERE HERE SEAL THEAD THE REAL . ARR INTERNAL 100 Faller I

操作

#### [道具箱]を開く

- 表編集画面の右側の分割ボタンをクリックするか、[表示]メニューから [項目の一覧/道具箱]を選んでON にします。
- 2 [道具箱] タブをクリックします。

#### [道具箱]を閉じる

[道具箱]の左の分割ボタンをクリックするか、[表示]メニューから[項目の一覧/道具 箱]を選んでOFF にします。

## [道具箱]の幅の調整

[道具箱]の横幅は、必要に応じて調整します。道具箱の縦境界線にマウスポインタを合わ せると、マウスポインタのかたちが ↓ になります。その位置でマウスの左ボタンを押し、 そのまま左右に移動します。適当な幅になったところでマウスのボタンから指をはなします。

|     | <b>7</b> 4 | 12  | 24 |      | 611          | 12.91      | 24   | 27   | 145      | 1.8 | 0-% KRB                           |
|-----|------------|-----|----|------|--------------|------------|------|------|----------|-----|-----------------------------------|
| 1.  |            |     | 1  | 812  |              | <b>立</b> 子 | 64   | 47   | -        | 10  | 8                                 |
| - 2 | 1          | A   | 2  | 2.14 | 10.7<br>10.7 | ±7         | 18   | -    | -        | 11  | 请<普A)学年合計点願                       |
|     | 1          | A   | 3  | 145  | 82           | ±7         | 68   | - 18 | 7        | 1   | 変換・自計会学年期位付け<br>一覧美田県に学生期位の回訳(AD) |
| 4   | 1          | A   | 4  | चत.  | <b>#</b> 7   | ±∓         | 92   | 24   | F        | 4   | 変換:学年順位クリア                        |
| 5   | 1          | A   | 5  | MI   | 1.4          | άŦ         | 04   | 18   | 2        | 2   | 行業計:学年全保(干均)                      |
| +   | 1          | A   | 6  | 160  | 1011         | 2.7        | 67   | 15   | 1.       | 1   | 行集計:学年と993.8%平均)                  |
| 7   | 1          | A   | Ť  | 111  | π            | 黄子         | 18   | 54   | 1        |     |                                   |
|     | 1          |     | 8  | -23  | 1.1          | 两子         | - 58 | 18   | E        |     |                                   |
|     | 1          | . 4 | 0  | 81   | 1.1          | 87         | 65   | - 84 | <b>~</b> | .(  |                                   |
| 19  | 1          | A   | 10 | ALL  | 71           | 87         | 14   | - 87 | . 11     | IY  |                                   |
| 11  | 1          | A   | 11 | +H   | 行用           | 9.7        | 66   | 75   | . 3      |     | マウスの左ボタンを押した                      |
| 12  | 1          | .8  | 12 | 84   | 8月           | 男子         | 67   | 78   | 3.       |     | まま左右に移動する                         |
| 19  |            | 1   | 8  | 30   | - 1 1        |            |      |      |          |     |                                   |

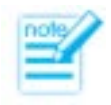

- [表示] メニューの [項目の一覧/道具箱]のON / OFF の状態で、[道具箱]の開 く/閉じるが切り替わります。
- [道具箱]を表示した状態で表を保存すると、つぎに表を開いたときにも同じ状態で
   [道具箱]が表示されます。[道具箱]を閉じた状態で表を保存すると、つぎに表を
   開いたときには[道具箱]は表示されません。必要なときは本機能で[道具箱]を
   出してください。

# 道具箱に処理条件を登録する

[表示] → [項目の一覧/道具箱] → 
 (道具箱に条件を登録)
 分割ボタン→ 
 (道具箱に条件を登録)
 [ツール] → [道具箱に条件を登録]

機能

- [道具箱] に処理条件を登録します。
- 登録した処理条件は、随時クリックするだけで実行することができます。
- 登録した処理条件の並び順は、変更することができます(P.347)。
- 不要な処理条件は、登録を解除することができます(P.348)。

|              | 通用3 | 前に条件を登録              | ? X |
|--------------|-----|----------------------|-----|
| 条件の種類化       |     | 条件一覧口                |     |
| 豪盛成み         |     | ↓ 並べ替え:学年編練          |     |
| Q.N.R.       |     | 10.44べ智力16歳の合計点と英語得点 | 18  |
| and other    |     |                      |     |
| 管理一化         |     | 3.益べ聲気:病友則五十章順       |     |
| 習 重相行        |     |                      | -   |
| 美术健治         |     | (88808HD)            |     |
| 4音 震颤        |     | 1. 位小智力:学年合計点應       |     |
| 141 22 10 10 |     | ▲ 温焼:合計点学年順位付け       | . 8 |
| P-G-COMMIT   |     | 3一般表印刷:学年输出之母剧组织     |     |
| · 在國集計       |     | 12重換:学科版位クリア         |     |
|              |     | 资师可能数:14             |     |
|              |     | 00 44                | 204 |
| きんねこさい、スプ    |     |                      |     |

#### 操作

- 表編集画面の右側の分割ボタンをクリックするか、[表示]メニューから [項目の一覧/道具箱]を選んでONにします。
- ② [道具箱] タブをクリックします。
- 3 [道具箱]の 🞽 (道具箱に条件を登録)をクリックします。
- [道具箱に条件を登録]画面で [条件の種類] から機能を選びます。
- ⑤ [条件一覧] で登録したい条件名を選び、 をクリックします。
- ⑥ [OK] ボタンをクリックします。

#### 指定項目

#### 条件の種類

- 登録することができる機能の一覧です。
- 機能を選ぶと、その機能に保存されている処理条件の一覧が[条件一覧]に表示され ます。

#### 条件一覧

[道具箱]にまだ登録されていない処理条件の一覧です。すでに [道具箱] に登録されて いる処理条件は表示されません。

#### 道具箱の条件

[道具箱]にすでに登録されている処理条件の一覧です。

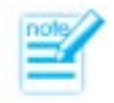

- [道具箱]を開かなくても、[ツール]メニューの[道具箱に条件を登録]で[道具 箱に条件を登録]画面を出すことができます。
- [キャンセル] ボタンをクリックして [道具箱に条件を登録] 画面を閉じると、登録 した内容は破棄されます。
- [道具箱]では、登録した順番に処理条件が並びます。処理条件の並び順を変更する 方法については、P.347を参照してください。
- [絞り込み:条件名] と [検索:条件名] で保存した検索条件はそれぞれの機能で共 用することができますが、[道具箱] には絞り込み/検索の目的に応じて機能ごとに 登録してください。
- 〔道具箱〕に登録されている処理条件の名前を変更すると、〔道具箱〕から実行する ときに「条件が見つかりません」というメッセージが出てきます。条件名を変更した ときは、〔道具箱〕に登録されている旧名の処理条件の登録を解除した後、あらため て登録してください。
- [道具箱] に登録されている処理条件を各機能のなかで削除すると、[道具箱] から 実行することができなくなります。処理条件の登録を解除してください(P.348)。
- 表を保存せずに閉じると、[道具箱] への登録は破棄されます。

# 道具箱の処理条件を実行する

[表示] → [項目の一覧/道具箱] → 条件名をクリック 分割ボタン → 条件名をクリック

|       | ##  | 12 | -  |             | 石町            | 1281       | 24 | 87   | 144  | 101  | 480 ¥-058                        |
|-------|-----|----|----|-------------|---------------|------------|----|------|------|------|----------------------------------|
| 1.    |     | A  | 1  | 84          | 88            | 女子         | 64 | 47   | X    |      | 8                                |
| 1     | 1   | A  | 8  | 大理          | 瀬子            | 女子         | 18 | - 18 | 84   | 80   | 11 第三世代:学生合計点開<br>の 定時、合計を学生用の合い |
|       | 1   | A  | 2  | 145         | 187           | <b>☆</b> 子 | 65 | - 08 | 31   | 15-  | 第一覧長印刷:学生期位の印刷(個)                |
| 4     | 1   | A  | 4  | 80          | 1 <b>9</b> .7 | <b>☆</b> ∓ | 92 | 24   | 14   | - 82 | 格 変換:学年期位クリア                     |
| 5     | 1   | A  | 5  | MI          | 14            | άŦ         | 04 | 79   | 73   | н.   | 新 行業計:学年全体(平均)                   |
|       | 1   | A  | 6  | 160         | 10110         | 2.7        | 67 | 15   | 14   | 15   | PI行動計:学生2952.86平均                |
| 7     | 1   | A  | T  | <b>U</b> )1 | Ξ             | 两子         | 18 | 54   | 82   | 10   |                                  |
|       | 1   | ٨  | 8  | -2          | # i£          | 两子         | 58 | 18   | 82   | 80   | 1                                |
|       | 1   | A  | 0  | 8           | 2.0           | 男子         | 05 | - 84 | 34   | 15   |                                  |
| 19    | . 1 | A  | 10 | ALL         | 76            | 两子         | 14 | 83   |      | 11   |                                  |
| =     | 1   | A  | 11 | ++1         | 行用            | 男子         | 66 | 75   | - 26 | - 17 |                                  |
| 12    | 1   | Å  | 段  | 184         | 曲門            | 弗子         | 67 | 28   | 34   | 1940 |                                  |
| 10.00 |     | 1  | ×  |             |               |            |    |      |      |      |                                  |

[道具箱] に登録されている処理条件を実行します。

操作

機能

● 表編集画面の右側の分割ボタンをクリックするか、[表示]メニューから [項目の一覧/道具箱]を選んでONにします。

- 2 [道具箱] タブをクリックします。
- ま行したい処理条件名をクリックします。処理条件に登録されている内容にしたがって 処理が行なわれます。
- ④ つづけて実行したい条件があるときは、その処理条件名をクリックします。

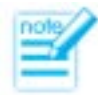

- [道具箱]に登録されている処理条件の名前を変更すると、[道具箱]から実行する ときに「条件が見つかりません」というメッセージが出てきます。条件名を変更した ときは、[道具箱]に登録されている旧名の処理条件の登録を解除した後、あらため て登録してください。
- [道具箱] に登録されている処理条件を各機能のなかで削除すると、[道具箱] から 実行することができなくなります。処理条件の登録を解除してください(P.348)。

# 道具箱の処理条件の並び順を変更する

[表示] → [項目の一覧/道具箱] →右メニュー 分割ボタン→右メニュー

機能

| BD  | 25         | 1 6 | ¥ 60 | 14.81                | P. 11    | 14.1       | - 8 | 清社   | 77   | 100 00 | 14                                              |
|-----|------------|-----|------|----------------------|----------|------------|-----|------|------|--------|-------------------------------------------------|
|     | <b>#</b> # | 12  | -    | 61                   | n        | 加利         | 24  | 87   | Hat. | -      | 850-% ARB                                       |
| 1.  |            | . A | 1    | A& 8                 |          | 女子         | 64  | 47   | X    |        |                                                 |
| 1   | 1          | A   | 8    | 大学 道                 | IŦ.      | <b>京</b> 子 | 39  | 18   | 34   | 80     | 11 第六百人:平年合計点開<br>- 22 開始: 点計点学を開め付け            |
|     | 1          | A   | 2    | 145 18               | 17       | άŦ         | 65  | - 08 | л    | 15-    | - 「「「「一」、「「「」、「」、「」、「」、「」、「」、「」、「」、「」、「」、「」、「」、 |
| 4   | 1          | A   | 4    | 88.18                | #        | φ∓         | 92  | 94   | 34   | - 82   | (F) 行集計:学年全保(平均)                                |
| : 5 | 1          | A   | 5    | MI I                 | *        | άŦ         | 04  | 79   | 73   | н.     | 4 変換:学家順位クリア                                    |
| +   | 1          | A   | 6    | 160 10               | 12.10    | 2.7        | 67  | 15   | 34   | 15 -   | 111 (1 K HILLING + 11)                          |
| 7   | 1          | A   | T    | <b>U</b> 11 <b>X</b> |          | 两子         | 18  | 54   | 12   | 10     | TONIED                                          |
|     | 1          | ٨   | 8    | -2.8                 | if       | 两子         | 58  | 18   | 82   | 80     | BAIN COMP.                                      |
|     | 1          | 4   | 9    | R 28                 | 1        | 男子         | 85  | - 84 | - 54 | 6      |                                                 |
| 19  | 1          | A   | 10   | ALE 78               | t        | 两子         | 14  | - 83 | . 76 | 14     |                                                 |
| 11  | 1          | A   | 11   | *** (1               | <b>H</b> | 947        | 66  | 75   | - 76 | - 17   |                                                 |
| 12  | 1          | Å   | 段    | 84 8                 | я.       | 弗子         | 67  | 28   | 31   | 1945   |                                                 |
|     |            | 1   | Y    | - 10 ·               | 1 2 4    |            |     |      | 1111 | 1      |                                                 |

操作

- 表編集画面の右側の分割ボタンをクリックするか、[表示]メニューから[項目の一覧/道具箱]を選んでONにします。
- 2 [道具箱] タブをクリックします。
- ③ 並び順を移動したい処理条件名にマウスポインタを合わせて、マウスの右ボタンを押し、 右メニューを出します。
- ④ 右メニューで [上に移動] あるいは [下に移動] を選びます。

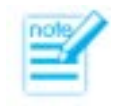

表を保存せずに閉じると、「道具箱」の処理条件の並び順の変更は破棄されます。

本機能の応用

実行したい順番に処理条件を並べておくと、異なる機能を続けて実行するときの操作ミス を少なくすることができます。

# 道具箱の処理条件の登録を解除する

[表示] → [項目の一覧/道具箱] →右メニュー→ [道具箱から削除]
 分割ボタン→ (道具箱に条件を登録)
 [ツール] → [道具箱に条件を登録]

| ● └道具箱」の処理条件の登録を解除 |
|--------------------|
|--------------------|

つぎの2種類の方法があります。
 [道具箱]の右メニューでの解除
 [道具箱に条件を登録]画面での解除

操作

機能

#### [道具箱]の右メニューでの解除

|    | Ŧ× | 12  | 24 |      | EM .          | 1281       | 24   | 87   | 144 | 411  | 350-% ARB                        |
|----|----|-----|----|------|---------------|------------|------|------|-----|------|----------------------------------|
| 1  |    | .4  | 1  | 84   | 88.           | 女子         | -64  | 40   | 3   | 0    |                                  |
| 2  | 1  | A   | 3  | 大保   | 漏子.           | <b>救</b> 子 | - 78 | 18   | H   | 80   | 11日ベロス:学生合計点開<br>42、開始:点計点学を開始計1 |
| 2  | 1  | ٨   | 2  | -145 | 87            | <b>☆</b> 子 | 65   | - 68 | 3   | 15-  | 第一覧長印刷,学生着位の印刷                   |
| 4  | 1  | A   | 4  | 88.  | 1 <b>9</b> .7 | <b>☆</b> ∓ | 92   | - 24 | H   | - 82 | 河(行集計:学年全保(平均)                   |
| 5  | 1  | A   | 5  | MIR  | 1A            | άŦ         | 04   | 79   | 73  | н.   | )所 石集計:学年とクラス(第平均)               |
| +  | 1  | A   | 6  | 180  | 新日期           | 19.9       | 67   | 15   | 14  | 15 : | -1 4 H: + + 4 H 10 90 P          |
| 7  | 1  | A   | T  | 111  | Ξ             | 两子         | 18   | 54   | 12  | 10   | Litieny                          |
|    | 1  | ٨   | 8  | -2.8 | 11            | 两子         | 58   | 18   | 82  | 80   | 0.0000000000                     |
|    | 1  | A   | 0  | R 2  | 10            | 男子         | 05   | - 84 | 34  | 15   |                                  |
| 19 | 1  | A   | 10 | ALE  | 76            | 两子         | 14   | - 87 |     | 11   |                                  |
| 11 | 1  | A   | 11 | *#1  | 行用            | 男子         | 66   | 75   | .3  | - 17 |                                  |
| 12 | 1  | .8  | 段  | 84   | 尚州            | 弗子         | 67   | - 28 | 34  | ii)  |                                  |
| 3  |    | . 1 | X  | 30   | - X X -       |            |      |      |     | 1    | -                                |

- 表編集画面の右側の分割ボタンをクリックするか、[表示]メニューから[項目の一覧/道具箱]を選んでONにします。
- 2 [道具箱] タブをクリックします。
- ③ 登録を解除したい処理条件名にマウスポインタを合わせて、マウスの右ボタンを押し、 右メニューを出します。
- ④ 右メニューで [道具箱から削除] を選びます。

## [道具箱に条件を登録] 画面での解除

|             | 20月前に2月末日計 ? X                        |     |
|-------------|---------------------------------------|-----|
| 条件の種類化)     | 条件一致(C)                               |     |
| 墨 松风み       | <ul> <li> 参称引込み:Aidの抽出 </li> </ul>    |     |
| 品版作         | 中级过去1840组出                            |     |
| 晋 早一社       |                                       |     |
| 10 matrix   |                                       |     |
| 副某个错误       | (建具物の条件を) ア (本) ここをクリ                 | ノック |
| A音:靈術       | ■一覧表印刷:学年線位240秒回20                    |     |
| 041 21 3641 | (計)行集計:学年全体(平均)                       |     |
| @ erman     | はたら場合:マキモンラン(第1年位)<br>国際協会学科学校(第117年) |     |
|             | · · · · · · · · · · · · · · · · · · · |     |
|             | 0.6 442/0.6                           |     |
| 建具和它全体包候和人类 | t.                                    |     |

- 表編集画面の右側の分割ボタンをクリックするか、[表示]メニューから [項目の一覧/道具箱]を選んでONにします。
- 2 [道具箱] タブをクリックします。
- ③ [道具箱]の (道具箱に条件を登録)をクリックします。
- ④ [道具箱に条件を登録] 画面の [道具箱の条件] で、登録を解除したい処理条件を選び、 ▲ をクリックします。
- **⑤** [OK] ボタンをクリックします。

- [道具箱]を開かなくても、[ツール]メニューの[道具箱に条件を登録]で[道具 箱に条件を登録]画面を出すことができます。
- 登録を解除しても、処理条件が削除されるわけではありません。
- [キャンセル] ボタンをクリックして [道具箱に条件を登録] 画面を閉じると、登録 の解除は破棄されます。
- 表を保存せずに閉じると、[道具箱]の登録の解除は破棄されます。

С